## Подготовка ЭК к мониторингу

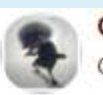

Оценка ЭК от ЦЭО Директор - Wednesday, 4 December 2019, 11:30

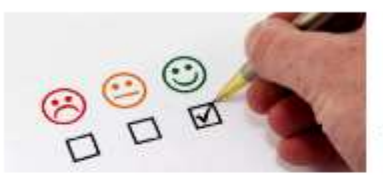

Уважаемые преподаватели!

**30 июня** ЦЭО начинает сбор и обработку статистики за текущий семестр. Заявки на оценку ЭК принимаются до 30 июня включительно на почту ceo.bgpu@yandex.ru. В **теме** письма указать "**Оценка**". Форму заявки можно скачать здесь. КС критериями оценки и подготовкой ЭК к мониторингу можно ознакомиться здесь.

Разъяснения по заполнению заявок здесь

С уважением ЦЭО БГПУ

1. Установить в настройках ЭК количество зачетных единиц, отводимых на изучение дисциплины в этом семестре:

- Открыть Настройки / Редактирование настроек / Редактировать настройки
- Редактировать настройки
   Завершение курса
   Исключить себя из курса «Курс для администраторов»
   Фильтры
   Настройка журнала оценок **2 2 1**ЗЕ по учебному плану

- Открыть опцию Другие поля
- Установить значение поля ze в соответствии с учебным планом и сохранить изменения.
- Обратите внимание: по умолчанию значение поля равно 1, следовательно, если Вы не измените его, то расчет баллов будет выполнятся с учетом именно этого значения.

2. Те виды деятельности, которые не оцениваются, должны быть вынесены в отдельную категорию «Не оценивается», которая должна быть видимой в процессе экспорта оценок. В противном случае эти задания будут учтены при анализе.

Порядок действий можно посмотреть на следующих слайдах

| <ul> <li>Условные операторы. Паскаль.</li> </ul>                                                                                | Редактировать 👻 🛛            |
|----------------------------------------------------------------------------------------------------|------------------------------|
| 💠 🔟 Лекция "Условные операторы". 🖋 981.8Кбайт                                                                                   | Редактировать 👻 🛛            |
| Лекцию необходимо законспектировать.                                                                                            |                              |
|                                                                                                    | 🜲 Ответы на вопросы к ле 🗢 🖋 |
| • Suberbi на вопросы к лекции.                                                                                                  | F                            |
| 💠 🔟 Лабораторная работа № 7. Ветвление. 🖋 191.3Кбайт                                                                            | P -                          |
|                                                                                                    | F                            |
|                                                                                                    | -<br>F                       |
| Необходимо найти корни квадратного уравнения и вывести их на экран, если они есть. Если корней нет, то вывести сообщение об это | M                            |
| квадратное уравнение определяется коэффициентами a, b, c, которые вводит пользователь.                                          | -                            |
| 🕂 🔟 Лабораторная работа № 8. Оператор варианта. 💉 138.4кбайт                                                                    | -                            |
|                                                                                                    | -                            |
| ⊕ 🧓 Задача № 1. Оператор варианта. (21.04) 🖋                                                                                    | F                            |
|                                                                                                    |                              |
|                                                                                                    | -                            |
|                                                                                                    | -                            |
|                                                                                                    | -                            |
|                                                                                                    | -                            |
|                                                                                                    | -                            |
|                                                                                                    | -                            |
|                                                                                                    | -                            |
|                                                                                                    | -                            |
|                                                                                                    |                              |
| 31.05.2021                                                                                                    | 0,00 % (38)                  |

| 🖂 Почта Mail.ru                                                                              | 🗙 🚺 🖸 Где ты, любимая - YouTub 🐠 🗙 T 🏫 Система Электронного обучен 🗙 🗍 G человеч                                                                                                    | ики и метла – Google П 🗙 🐔 Курс: 51.0.35 Программирова 🗙 🕂 💷 💷 🎫  |  |  |  |  |  |
|----------------------------------------------------------------------------------------------|----------------------------------------------------------------------------------------------------|-------------------------------------------------------------------|--|--|--|--|--|
| ← → C   moodler2.b                                                                           | gpu.ru/course/view.php?id=78#                                                                                                    | २ ☆ इ 🗊 :                                                         |  |  |  |  |  |
| ×                                                                                            |                                                                                                    | 🛕 🗩 Коландария Алёна Михайловна 🍣 👻                               |  |  |  |  |  |
| Программирование_2(<br>ИнфМатем) Участники                                                   | Б1.О.35 Программирование_2(44.03.05-ИнфМатем)<br>Редактировать настройки                                                                                                    |                                                                   |  |  |  |  |  |
| • Значки                                                                                     | / Программирование_2(44.03.05-ИнфМатем)                                                                                                    | Завершить редактирование                                          |  |  |  |  |  |
| 🗹 Компетенции                                                                                |                                                                                                    | Ф Завершение курса                                                |  |  |  |  |  |
| Оценки                                                                                       | 🕂 🥫 Объявления 🖌                                                                                                    | 💄 Исключить себя из курса «Программирование_2(44.03.05-ИнфМатем)» |  |  |  |  |  |
| Co Obulae                                                                                    |                                                                                                    | <b>Т</b> Фильтры                                                  |  |  |  |  |  |
|                                                                                              |                                                                                                    | Настройка журнала оценок                                          |  |  |  |  |  |
| Конструктор блок-<br>схем.                                                                   |                                                                                                    | 🚍 Показатели                                                      |  |  |  |  |  |
| Са 1 Ввеление в                                                                              | <ul> <li>н Конструктор блок-схем. </li> <li>н ≤</li> <li>Конструктор блок-схем </li> <li>тодические рекомендации. </li> <li>₂мбайт</li> <li>н ≤</li> <li>Правила работы </li> <li>н ≤</li> <li>Изучение теоретического материала </li> </ul> | Резервное копирование                                             |  |  |  |  |  |
| алгоритмизацию и                                                                             |                                                                                                    | <b>1</b> Восстановить                                             |  |  |  |  |  |
| программирование.                                                                            |                                                                                                    | <b>1</b> Импорт                                                   |  |  |  |  |  |
| Индивидуальные<br>задания. Блок-                                                             |                                                                                                    | 🗲 Очистка                                                         |  |  |  |  |  |
| схемы.                                                                                       |                                                                                                    | Ф Больше                                                          |  |  |  |  |  |
| 2. Структурный<br>подход к<br>программированию.                                              |                                                                                                    | + Добавить элемент или ресурс                                     |  |  |  |  |  |
| <ul> <li>Индивидуальные</li> <li>1. Введение в алгоритмизацию и программирование.</li> </ul> |                                                                                                    |                                                                   |  |  |  |  |  |
| https://moodler2.bgpu.ru/grade/edit/tree/index.php?id=78 инейные алгоритмы. Блок-схемы.      |                                                                                                    |                                                                   |  |  |  |  |  |
| 🚱 🧔 🖸                                                                                        |                                                                                                    | RU 🔺 🏴 🛱 .iil 🌵 22:31<br>02.02.2021                               |  |  |  |  |  |

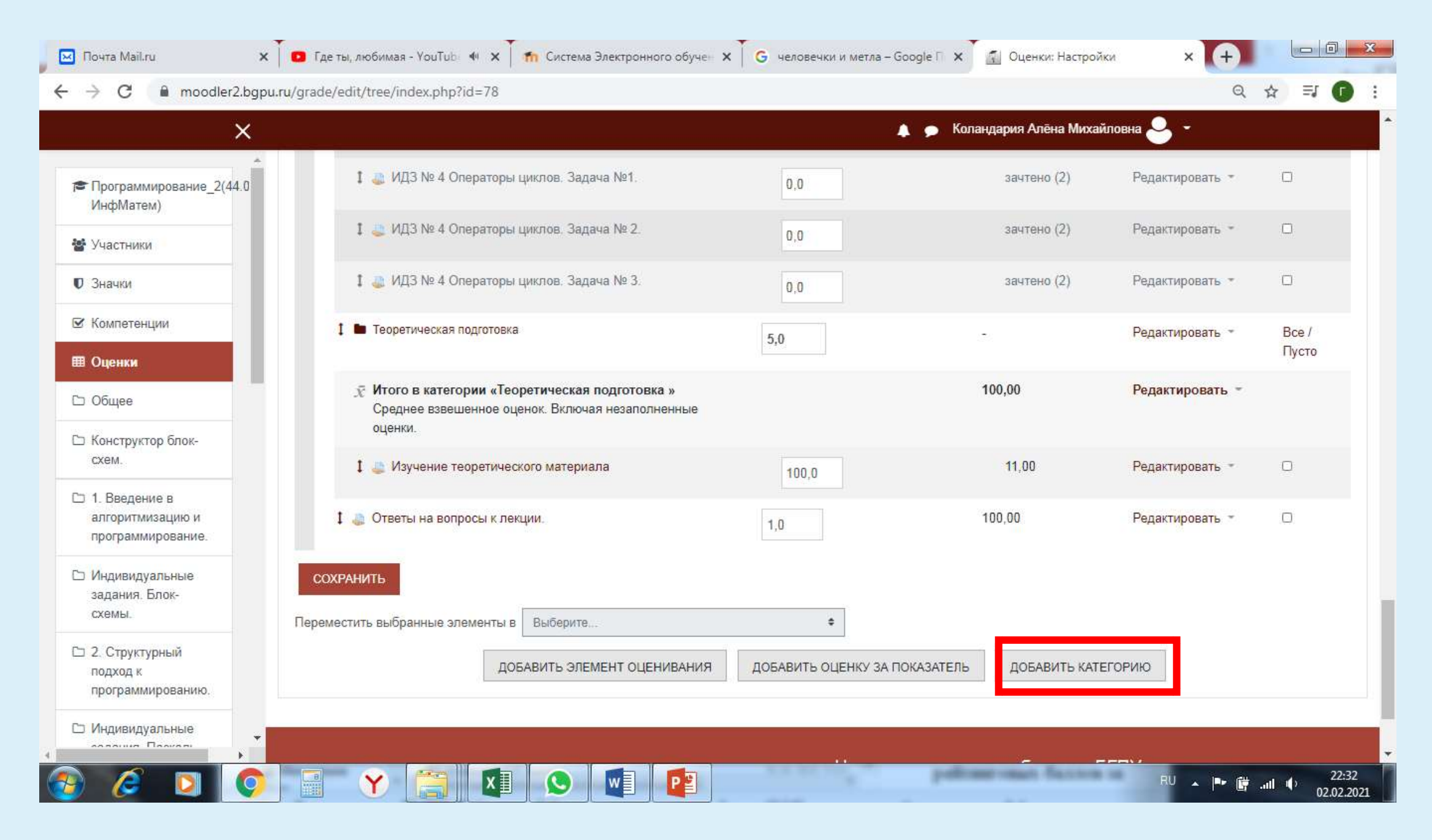

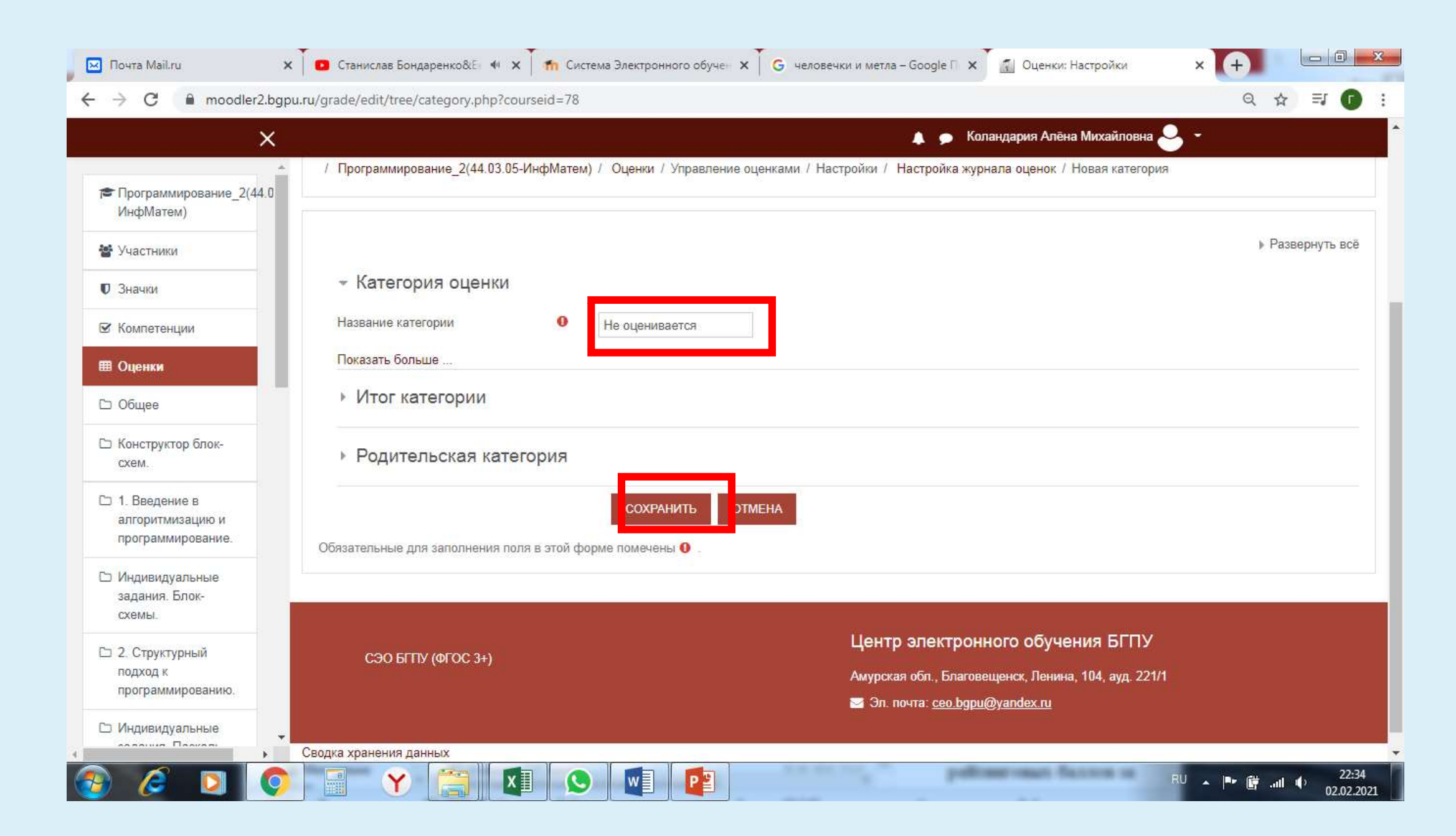

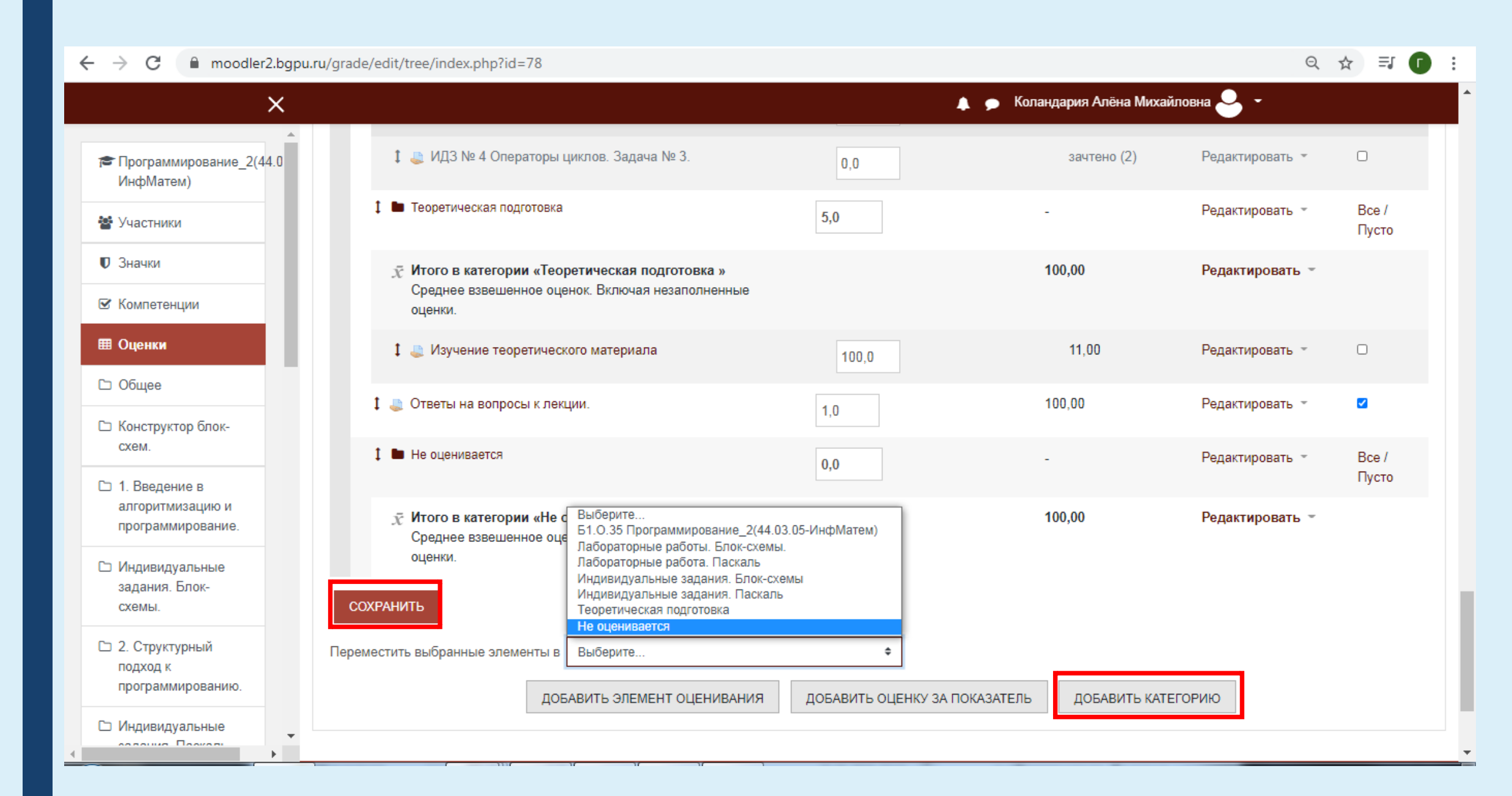

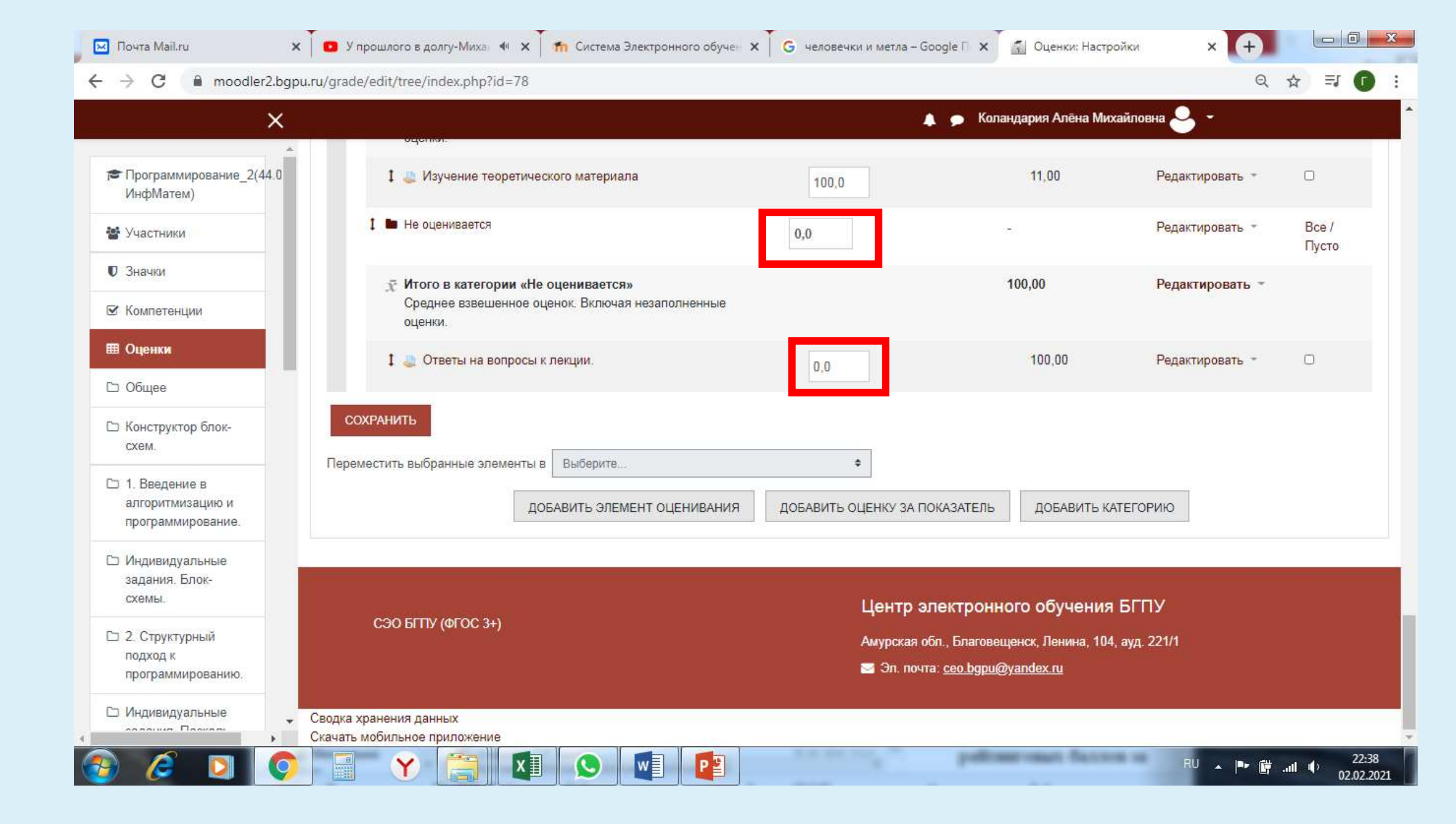

| Soogle 🗆 🗙 🛐 Оценки: Просмотр | × +                          |
|-------------------------------|------------------------------|
|                               | Q 🕁 🗊 🚺                      |
| 🔔 🗩 Коландария Алёна Михайло  | вна 🚨 👻                      |
|                               |                              |
| Не оценивается -              |                              |
| 🕺 Итого в категории «Не о 🗘 🖋 | 进 Ответы на вопросы к ле 🗘 🖋 |
|                               |                              |
| 0,00 %                        | 2                            |
| 0,00 %                        | -                            |
|                               |                              |
| 0,00 %                        | 2                            |
| 0,00 %                        | 2                            |
| 0,00 %                        | =                            |
| 0,00 %                        |                              |
| 0.00 %                        | 2                            |

## 3. Проставить все оценки (включая 0 или незачет)

|              |                                        | Л/р+      | Тесты+      | Практ.задания+    | Посещение+      |
|--------------|----------------------------------------|-----------|-------------|-------------------|-----------------|
|              | $ar{\chi}$ Итоговая оценка за курс 🗢 🖋 | ⊼ Л/р 🗢 🖋 | 🗴 Тесты 🗢 🖋 | Практ.задания 🗢 🖋 | 🗴 Посещение 🗢 🖋 |
| <b>=</b>     | 71,59 %                                | 79,50 %   | 67,25 %     | 50,00 %           | 66,67 %         |
| <b>=</b>     | 73,90 %                                | 85,25 %   | 70,93 %     | 0,00 %            | 100,00 %        |
| <b>=</b> 🖋   | 51,23 %                                | 60,98 %   | 52,48 %     | 0,00 %            | 50,00 %         |
| <b>=</b>     | 0,00 %                                 | 0,00 %    | 0,00 %      | 0,00 %            | 0,00 %          |
| <b>=</b>     | 38,14 %                                | 18,06 %   | 74,81 %     | 50,00 %           | 16,67 %         |
| <b>=</b>     | 57,05 %                                | 41,67 %   | 70,71 %     | 100,00 %          | 50,00 %         |
| <b>=</b>     | 0,00 %                                 | 0,00 %    | 0,00 %      | 0,00 %            | 0,00 %          |
| <b>=</b>     | 56,64 %                                | 48,25 %   | 80,60 %     | 0,00 %            | 83,33 %         |
| <b>=</b>     | 70,56 %                                | 61,54 %   | 77,09 %     | 100,00 %          | 66,67 %         |
| <b>=</b>     | 69,38 %                                | 65,11 %   | 69,98 %     | 100,00 %          | 58,33 %         |
| <b>=</b>     | 55,42 %                                | 40,05 %   | 95,76 %     | 0,00 %            | 66,67 %         |
| <b>=</b>     | 86,57 %                                | 92,53 %   | 89,91 %     | 50,00 %           | 83,33 %         |
| <b>=</b>     | 0,00 %                                 | 0,00 %    | 0,00 %      | 0,00 %            | 0,00 %          |
| <b>=</b>     | 55,24 %                                | 48,78 %   | 80,60 %     | 0,00 %            | 66,67 %         |
| <b>=</b>     | 70,99 %                                | 61,34 %   | 78,84 %     | 100,00 %          | 66,67 %         |
| <b>III</b> 🖋 | 69,32 %                                | 70,21 %   | 86,27 %     | 0,00 %            | 83,33 %         |
| <b>III</b> 🖋 | 64,48 %                                | 45,04 %   | 73,20 %     | 100,00 %          | 100,00 %        |

## 4. Перейти в режим редактирования и зафиксировать оценки.

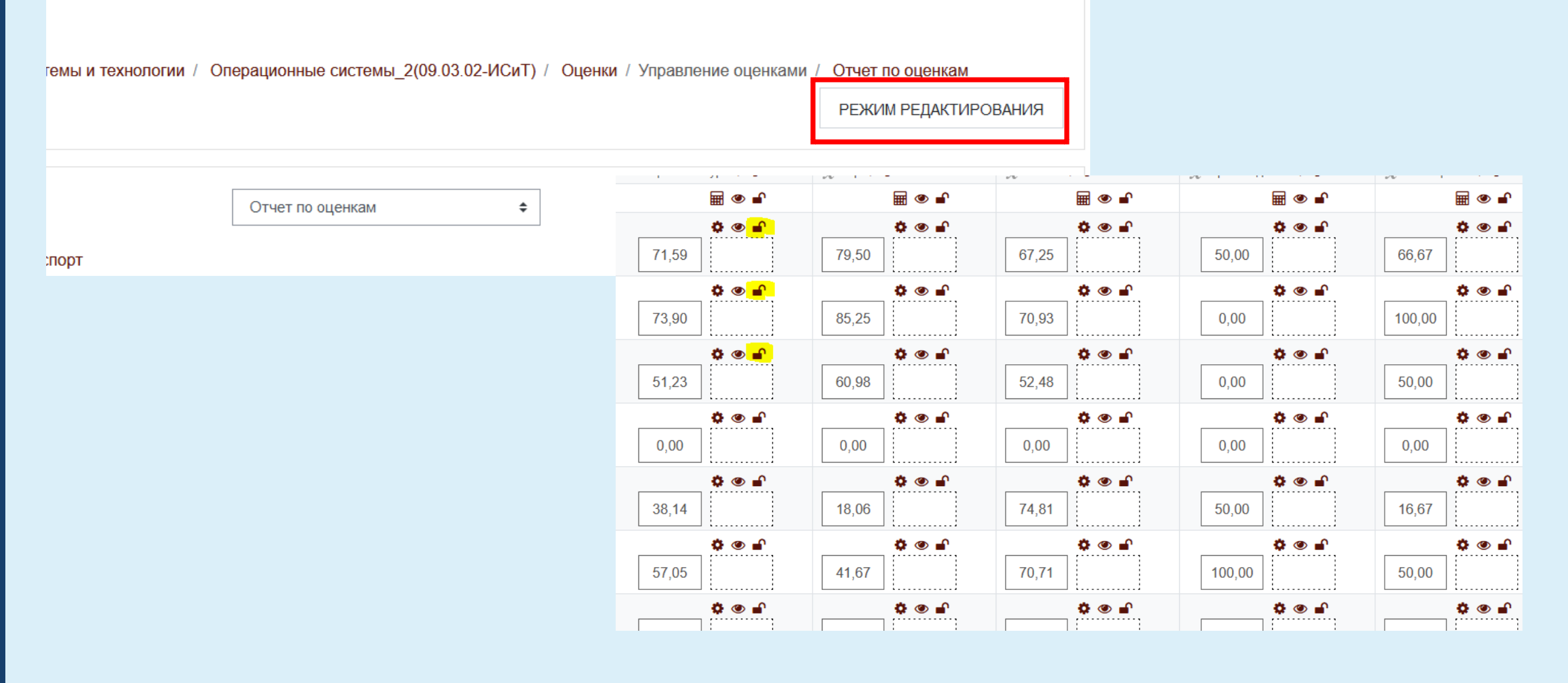

## НЕ ЗАБЫВАЙТЕ СОХРАНЯТЬ ИЗМЕНЕНИЯ!